Как из Личного кабинета физического лица перейти в Личный кабинет индивидуального предпринимателя?

1. Загрузить главную страницу nalog.gov.by

2. Кликнуть по окну Личный кабинет плательщика

3. Выбрать вход по логину и паролю

4.В открывшихся полях ввести идентификационные данные физлица

5.Если у плательщика два УНП – физлица и ИП, нажав на индикатор (значок **▼**в верхней строке), можно выбрать нужный УНП

6.Воспользоваться функционалом, расположенным в левой части страницы. Отметим, что ЭТОТ функционал по сравнению с ЭЦП пользователем ограничен: например, возможность подачи налоговой декларации в нём не предусмотрена.